# LYNN university

We believe that giving students the ability to connect with their incoming class and choosing their own roommate(s) will create a positive start to their residential experience. The first step to communicating with other incoming first year and transfer students is to opt in to the RoomeeZ program.

### To create your profile

- 1. Log into your eRezLife account at https://lynn.erezlife.com.
  - You must use your Lynn email and password to log in to eRezLife.
  - If you haven't already, complete and submit your housing application. You will find additional "How To" documents at the Office of Housing and Residence myLynn page.
- 2. On the left side of your dashboard, please select "my roommate profile."

| Applications & forms                      |                       |
|-------------------------------------------|-----------------------|
| 🔒 Home                                    | RECOMMENDED ACTION    |
| General                                   |                       |
| My profile                                | fri manage nousing ap |
| Housing                                   | 🛱 apply for housing   |
| Housing overview<br>My meal plans         | -                     |
| Fall 2020                                 | l Upcoming            |
| My roommate profile<br>Rooffilmate groups | No upc                |
| Bulletins & resources                     | -                     |

- 3. Then check off the box that says "turn on my profile" and fill out the required fields on your roommate profile.
  - This will make your profile viewable by other applicants.

| Applications & forms  |                                                                                                    |
|-----------------------|----------------------------------------------------------------------------------------------------|
| 🕈 Home                | Deservate medile                                                                                                    |
| General               | Roommate profile                                                                                                    |
| My profile            |                                                                                                    |
| Housing               | Please fill out the following profile information. This information will be used to help connect you with the possible rook<br>have completed an application form will be able to view this information. |
| Housing overview      | Turn on my profile                                                                                                    |
| My meal plans         | This will make your profile viewable by other applicants. If you disable it, applicants will not be able to see you and your                                                                             |
| Fall 2020             | disable it, your contacts will still be able to view your profile.                                                                                                    |
| My roommate profile   |                                                                                                    |
| Roommate groups       |                                                                                                    |
| Bulletins & resources |                                                                                                    |
|                       | Change photo                                                                                                    |
|                       | Choose File No file chosen                                                                                                    |
|                       | What name would you like other applicants to see when viewing your public profile? *                                                                                                    |
|                       |                                                                                                    |
|                       |                                                                                                    |

- 4. You will then be able to specify which of the available profile fields for searching you are comfortable sharing with potential roommates by selecting your preference.
  - 'All applicants' means it will be available for anyone who is searching for potential roommates.
  - 'My contacts' is if it should only be viewable to other applicants once an applicant accepts a contact request from another applicant. Applicants may also decide to make certain profile fields 'Private' and not shared with anyone.

| Viewable | housing | application | fields |
|----------|---------|-------------|--------|
|----------|---------|-------------|--------|

How would you like your contacts to communicate with you?

Let us know what information you'd like to share from your housing application.

| Field                                                       | All applicants | My contacts | Private |
|-------------------------------------------------------------|----------------|-------------|---------|
| First name                                                  | ۲              | 0           |         |
| Middle name                                                 |                | •           | ۲       |
| Last name                                                   |                | ۲           |         |
| Major                                                       | ۲              | •           |         |
| RM - I smoke cigarettes or cigars                           | •              | $\odot$     | ۲       |
| RM - I wake up                                              | •              | ۲           |         |
| RM - I go to bed                                            | •              | •           | ۲       |
| RM - I prefer my room environment to be                     | ۲              | $\odot$     |         |
| RM - I would like my room to be                             | •              | •           | ۲       |
| RM - What is your comfort level with visitors in your room? | •              | •           | ۲       |
| RM - How would other people describe you?                   | •              | •           | ۲       |
| LGBTQIA+-friendly                                           | •              | 0           | ۲       |

5. In the last section, you will be able to provide any social media and contact information that you are comfortable sharing with other applicants to facilitate communication. There are only viewable by approved contact.

| This system does no<br>communication, let | ot provide a way for you to co<br>us know your preferred meth | mmunicate with your contacts. We'll leave that to social media and email. To help facilitate<br>nods. These will only be viewable by your approved contacts. |
|-------------------------------------------|---------------------------------------------------------------|----------------------------------------------------------------------------------------------------|
| C phone or text                           |                                                               |                                                                                                    |
| 💌 email                                   |                                                               |                                                                                                    |
| facebook                                  |                                                               |                                                                                                    |
| y Twitter                                 |                                                               |                                                                                                    |
| t tumblr.                                 |                                                               |                                                                                                    |
| Pinterest                                 |                                                               |                                                                                                    |
| 🐻 Instagram                               |                                                               |                                                                                                    |
| + other                                   |                                                               |                                                                                                    |
| 57V0                                      |                                                               |                                                                                                    |

Once you have completed your Roommate profile and have it turned on, you will be able to access the Roomate search and Contacts Menu.

#### To search for roommates

1. Once an applicant has completed their Roommate profile and has turned it on, they will be able to access the Roommate search and Contacts menus.

| General               |
|-----------------------|
| My profile            |
| Jobs                  |
| Housing               |
| Housing overview      |
| My meal plans         |
| Fall 2020             |
| My roommate profile   |
| Roommate search       |
| Roommate groups       |
| Contacts              |
| Builetins & researces |

- 2. The roommate search allows applicants to filter based on profile fields for potential matching roommates. Select the filters and search for potential roommate with similar habits/interests (clean, non-smoker, etc.). Then click "Search."
  - If you do not use any filters and just select search, you will see everyone who has completed a RoomeeZ profile.

| 🛧 Home 🗮 Calendar 🛛 Ə Help             | Poommate search                                                                          |  |
|----------------------------------------|------------------------------------------------------------------------------------------|--|
| General                                | Roominate Search                                                                         |  |
| My profile                             |                                                                                          |  |
| Jobs                                   | Here's a chance to look for other applicants you might be interested in rooming with.    |  |
| Housing                                | Search public name, co                                                                   |  |
| Housing overview                       | LGBTQ(A+-friendly                                                                        |  |
| My meal plans                          | Not important-it is not important for you to have an LGBTQIA-friendly roommate           |  |
| Fall 2020                              | Very important-it is very important for you to have an LGBTQIA-friendly roommate         |  |
| My roommate profile<br>Roommate search | Major                                                                                    |  |
| Roommate groups                        | RM - How would other people describe you?                                                |  |
| Contacts                               | RM - 1 go to bed                                                                         |  |
| Bulletins & resources                  | After 2am After 2am                                                                      |  |
|                                        | Between 11pm and 2am                                                                     |  |
|                                        |                                                                                          |  |
|                                        | RM - Lprefer my room environment to be                                                   |  |
|                                        | RM - I smoke cigarettes or cigars                                                        |  |
|                                        | o yes                                                                                    |  |
|                                        |                                                                                          |  |
|                                        | RM - I wake up                                                                           |  |
|                                        | RM - I would like my room to be                                                          |  |
|                                        | Lived in and cleaned occasionally ^<br>Neat and regularly cleaned<br>No particular order |  |
|                                        | Pre-market is your comfort level with visitors in your room?                             |  |
|                                        | Search                                                                                   |  |
|                                        |                                                                                          |  |

- Based on your filters, a list of contacts will appear on your dashboard in a section that says "Roommate Search Results." For each result, you can send a contact request to get to know each other better.
  - Once you send a contact request to another person via the RoomeeZ portal, an email will be sent to the other student's Lynn email address letting the applicant know they need to approve a contact request by logging into their eRezLife profile.

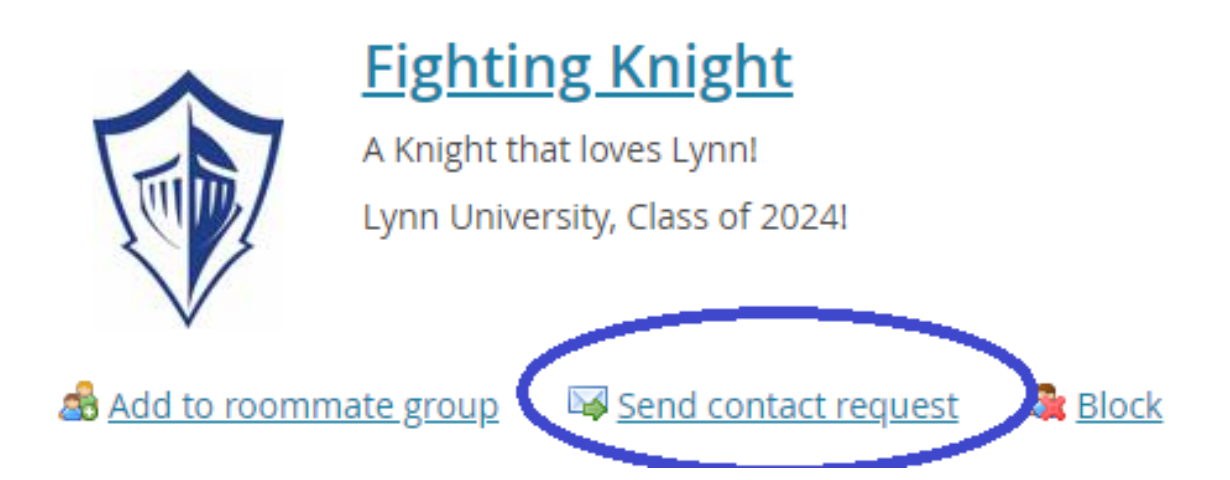

4. All contacts are easily viewable from the contacts menu.

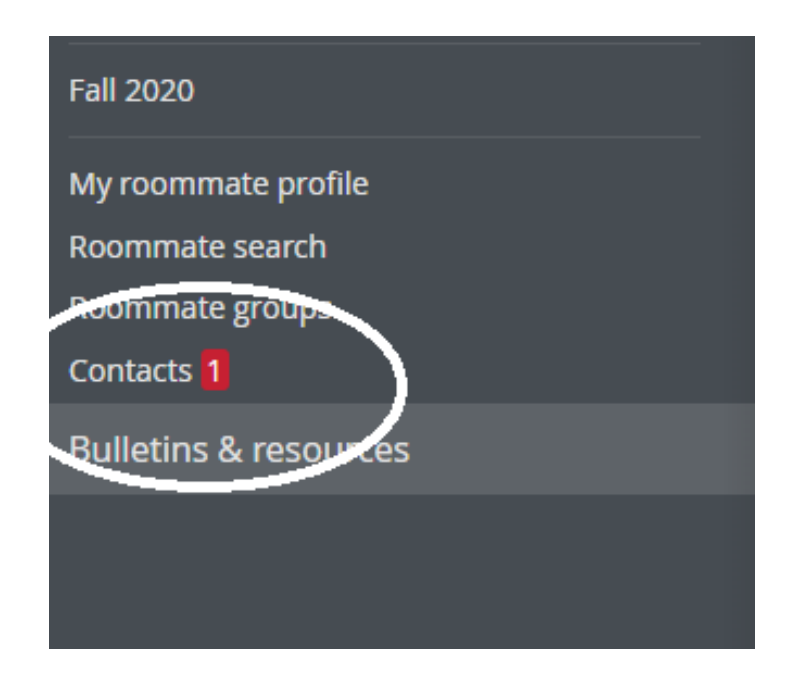

- 5. If you believe you have found a good roommate match, then click "Add to Roommate Group."
  - If you want to add someone you already know, you need to know their Lynn email address in order to search for them in the eRezLife system and add them to your roommate group.

| Contacts                                                                                                    |
|----------------------------------------------------------------------------------------------------|
| <ul> <li>Current contacts</li> <li>Require approval</li> <li>My requests</li> <li>Blocked</li> </ul>             |
| Filter                                                                                                    |
| Fighting Knights (Fighting Knight)           A Knight that loves Lynn!           Lynn University, Class of 2024! |
| Add to roommate group 🚳 Remove from contacts 🛛 🚑 Block                                                           |

## New group

#### A View all groups

| Group name *                                                                                           |                                                                                                    |
|----------------------------------------------------------------------------------------------------|----------------------------------------------------------------------------------------------------|
| Knight Family                                                                                          |                                                                                                    |
| Session                                                                                                |                                                                                                    |
| Fall 2020                                                                                              |                                                                                                    |
| Members (maximum allo                                                                                  | wed: 3)                                                                                                    |
| Knight3, Fighting (own                                                                                 | ier)                                                                                                    |
| Knights, Fighting <u>remo</u>                                                                          | <u>ve</u>                                                                                                    |
| To add roommates to the                                                                                | group:                                                                                                    |
| <ul><li> you must know their e</li><li> you can only add peop</li><li> you can only add peop</li></ul> | mail address exactly as listed in their eRezLife application<br>vle who have completed applications for this session<br>vle of the same gender as yourself |
| or go <u>Search</u>                                                                                    |                                                                                                    |
| Email                                                                                                  |                                                                                                    |
| 3.                                                                                                    |                                                                                                    |

Save <u>Cancel</u>

- 6. Your roommate will receive an email to their Lynn email address asking them to confirm that they would like to be a part of this roommate group.
- 7. Once your roommate confirms, the creator of the group needs to select the group under the roommate group tab.
  - Applicants may create more than one roommate group but will need to select their group preference by July 1, 2020.

| Applications & forms  |                                                                                                    |                           |  |
|-----------------------|----------------------------------------------------------------------------------------------------|---------------------------|--|
| 🔒 Home                | Roommate groups                                                                                                    |                           |  |
| General               | Roominate groups                                                                                                    |                           |  |
| My profile            |                                                                                                    |                           |  |
| Assessments           | If you choose to join a roommate group, we'll attempt to place you with the other members of your group based on the group's preferences before we |                           |  |
| Jobs                  | Fall 2020                                                                                                    |                           |  |
| Housing               | a Create new roommate group                                                                                                    |                           |  |
| Housing overview      | by choice Group name                                                                                                    | Applicants                |  |
| My meal plans         | Knight Family                                                                                                    |                           |  |
| Fall 2020             |                                                                                                    | Knights, Fighting (owner) |  |
| My roommate profile   | O No group                                                                                                    |                           |  |
| Posiminate search     |                                                                                                    |                           |  |
| Roommate groups       |                                                                                                    |                           |  |
| Contact               |                                                                                                    |                           |  |
| Forms                 |                                                                                                    |                           |  |
| Bulletins & resources |                                                                                                    |                           |  |

- Please note the following information:
  - If you choose to join a roommate group, we'll attempt to place you with the other members of your group based on the group's preferences before we consider your individual preferences. We suggest you and your group coordinate your building and room type preferences on your applications.'
  - Please note we do our best to accommodate all roommate groups, however first year housing placement is based on a first come- first serve basis. For triples, you will need a roommate group of 3. For doubles, you will need a group of 2.
  - In order to be considered for your roommate group, you must create a roommate group by July 1, 2020.
  - If you update you application, it will save as the new date and you'll lose your original position for the first come, first serve selection. We encourage students to email us at <a href="https://www.housing@lynn.edu">housing@lynn.edu</a> with your application updates and we will internally update it for you so this does not occur.